## **Detect differentially methylated CpG islands**

The approach described in previous sections relies on ANOVA to detect differentially methylated CpG sites and takes individual sites as a starting point for interpretation. Since ANOVA compares M values at each site independently, this strategy is robust to type I/type II probe bias.

An alternative could be to first summarize all the probes belonging to a CpG island region (i.e. island, N-shore, N-shelf, S-shore, S-shelf) and then use ANOVA to compare regions across the groups. Since the summarization will include both type I and type II probes, you may want to split the analysis in two branches and analyze type I and type II probes independently. To do this, we need to annotate each probe as type I or type II.

- Select the **mvalue** spreadsheet
- Select Transform from the main toolbar
- Select Create Transposed Spreadsheet... from the Transform drop-down menu (Figure 1)

| An         Messag bala         Workfors         Methylation           Carge Case         Expandent Statistics         Expandent Statistics         ExpandentStatistics         Expan                                                                                                    | Partek Genomics Suite - 1/mvalue (Methylat     File Edit Transform View Stat Filter T | tion Tutorial_mvalue)<br>Tools Window Custom Help |                       |                        |                           |                         |               | - 0                                | ×                    |
|----------------------------------------------------------------------------------------------------|---------------------------------------------------------------------------------------|---------------------------------------------------|-----------------------|------------------------|---------------------------|-------------------------|---------------|------------------------------------|----------------------|
| An       Normalization 3 Scaling<br>Marge Cols<br>Usage Cols<br>Beaching<br>Centro. Sonothing<br>Centro. Sonothing                                                                                                    | Missing Data                                                                          |                                                   |                       |                        |                           |                         |               | Workflows Methylation              | ~                    |
| Universite to Baseline       Universite to Baseline       Universite to Baseline <td< th=""><th>&lt;&gt; An: Normalization &amp; Scaling</th><th>stogram Hierarchical Clustering</th><th>Chromosome Vie</th><th>Gene Ontology Brows</th><th>ser (1/mvalue/Icls_v</th><th>vs_b_cells_cpg_island</th><th>s/gene-list/1</th><th>Illumina BeadArray Methylation</th><th><math>\times</math></th></td<>                                                                                                    | <> An: Normalization & Scaling                                                        | stogram Hierarchical Clustering                   | Chromosome Vie        | Gene Ontology Brows    | ser (1/mvalue/Icls_v      | vs_b_cells_cpg_island   | s/gene-list/1 | Illumina BeadArray Methylation     | $\times$             |
| Import III.       Import III.       Add Sample Attributes       Import III.       Add Sample Attributes       Import III.       Add Sample AttriIII.       Add Sample AttriIIII.       <                                                                                                    | Normalize to Baseline                                                                 |                                                   | 2                     |                        |                           |                         |               | ∽ Import                           |                      |
| ■ 11/m       Smoothing       tsekcton GSM2452105_2004320025_R04C01         ■ nome meaning       Create Transported Spreadbaset       Create Transported Spreadbaset       Create Transported                                                                                                    | Loess                                                                                 |                                                   | U                     |                        |                           |                         |               | Import Illumina Methylation Data   | -                    |
| 2 m       Gender       2,                                                                                                    | E 1 (Met Consuming Smoothing                                                          | nt Selection GSM2452106_200483200                 | 025_R04C01            |                        |                           |                         | ^             | Add Sample Attributes              | 1                    |
| Autory (wrowned)       1       Sx2452105_000433200021_R01011       8 cells       Female       3.88701       2.53782       3.09611       5.34231       49520         L/CLX vs, B_cells (cpg.jsland)       2       GM2452107_00433200021_R01011       8 cells       Female       4.37293       2.17816       3.37383       5.59216       5.4431         1 (GO-Enrichmenth)       3       GM2452108_20043320021_R01001       8 cells       Female       4.02724       2.11812       3.47386       5.51469       5.3121         1 (GO-Enrichmenth)       1       GM2452110_20043320021_R0001       8 cells       Female       4.00714       2.4094       3.24731       5.51469       5.3121         S GM2452112_20043320021_R0001       8 cells       Female       4.00714       2.4094       3.24751       5.50469       5.1444         7       GM2452112_20043320021_R0001       8 cells       Female       3.01245       2.4094       3.24751       5.5049       5.1444         8       GM2452112_20043320022_R0001       8 cells       Female       4.06178       1.9303       2.9857       5.10311       5.4712         10       GM2452112_20043320022_R0001       1CLs       Female       4.525378       2.98917       5.21313       5.8486       5.4901                                                                                                    | Create Transposed Spreadsheet                                                         | L.<br>Sample ID                                   | 2. 3.<br>Cell Type Ge | 4.<br>ender cg14361672 | 5. 6.<br>cg12950382 cg021 | 7.<br>115394 cg12480843 | 8.<br>cg2672  | View Sample Information            |                      |
| 1       Conversion       2       GSM2452107_200483200021_R0101       B cells       Female       4.37293       2.17816       3.77383       5.59216       5.431         2       GSM2452108_200483200021_R0201       B cells       Male       3.72946       2.43866       -2.2323       5.37695       5.210         3       GSM2452108_200483200025_R0201       B cells       Female       4.02202       1.11523       3.47836       5.51469       5.3312         3       GSM2452108_200483200025_R0201       B cells       Female       4.02202       1.11523       3.47836       5.51469       5.3312         4       GSM2452110_200483200025_R0201       B cells       Female       4.02714       2.4094       3.24731       5.50469       5.1444         7       GSM2452110_200483200021_R0201       B cells       Female       4.08714       2.4094       3.24731       5.0393       4.8744         10       GSM2452111_200483200021_R0201       LGLs       Female       4.08714       2.4094       3.24741       5.0393       5.1031       5.7412         10       GSM2452117_200483200025_R0201       LGLs       Female       4.36866       2.8051       -2.9387       5.10408       5.2746         11       GSM2452110_200483200021_R0                                                                                                    | ANOVA-2Way (ANOVARESU                                                                 | . GSM2452106_200483200025_R04C01                  | B cells Fe            | male 3.88701           | 2.53782 -3.096            | 611 -5.34231            | 4.9520        |                                    |                      |
| 3.       GSM2452108_200483200021_R02C01       B cells       Male       3.72946       2.43886       -2.23523       5.37695       5.2710         11 (Got-Enrichment.b<br>11 (Pathway-Enrich       4.658/4252102_200483200025_R02C01       B cells       Female       4.02202       1.11523       -3.47836       -5.51469       5.3312         6.       GSM2452110_200483200025_R02C01       B cells       Female       4.02202       1.11523       -3.47836       -5.51469       5.3312         6.       GSM2452110_200483200025_R02C01       B cells       Female       4.08714       2.40947       -5.0939       4.8744         7.       GSM2452112_200483200025_R03C01       B cells       Male       3.82179       2.08527       -5.10311       5.7817         8.       GSM2452115_200483200025_R03C01       LCLs       Female       4.06178       1.9303       -2.98527       -5.10311       5.7817         11.       GSM2452115_200483200025_R03C01       LCLs       Male       5.25917       -5.33438       5.4407       -5.2513       5.3817         12.       GSM2452115_200483200025_R03C01       LCLs       Female       4.79937       1.2264       -5.33438       5.1408       5.2756         13.       GSM2452116_200483200025_R03C01       LCLs       Female<                                                                                                    | LCLS_VS_D_CEIIS (LCLS VS. B C                                                         | 2. GSM2452107_200483200021_R01C01                 | B cells Fe            | emale 4.37293          | 2.17816 -3.773            | 383 -5.59216            | 5.4431        | PCA Scattor Plat                   |                      |
| 1 (GO-Enrichmenta<br>11 (Pathway-Enrich<br>11 (Pathway-Enrich<br>11 (Pathway-Enrich<br>11 (Pathway-Enrich<br>11 (Pathway-Enrich<br>11 (Bathway-Enrich<br>11 (Bathway-Enrich<br>11 | aene-list (gene-list.bt)                                                              | GSM2452108_200483200021_R02C01                    | B cells Ma            | ale 3.72946            | 2.43886 -2.235            | -5.37695                | 5.2710        | PCA Scatter Plot                   | <b></b>              |
| 11 (Pathway-Enrichr       5.       658/2452110_200483200025_R07C01 B cells       Female       3.82579       2.01791       3.29143       -5.34393       4.8045         6.       658/2452111_200483200021_R08C01 B cells       Female       4.08714       2.4094       -3.24751       -5.50469       5.1444         7.       658/2452112_200483200021_R08C01 B cells       Female       3.91245       2.48697       -4.3242       -5.0939       4.874         8.       658/2452114_200483200025_R03C01 LCLs       Female       4.06178       1.9303       -2.98227       -5.1311       5.0844         10.       658/2452114_200483200025_R03C01 LCLs       Female       4.06676       2.30051       -2.97217       -5.33438       5.2472         11.       658/2452117_200483200025_R03C01 LCLs       Female       4.79307       1.2364       4.53353       5.14008       5.2756         13.       658/2452117_200483200025_R03C01 LCLs       Female       4.79309       2.6047       -3.11228       -5.20638       5.2806         15.       658/2452121_200483200025_R08C01 LCLs       Female       5.35173       2.49851       -4.98293       5.1930       Cluster Based on Significant Genes       Chromosome View         16.       658/2452121_200483200025_R08C01 LCLs       Female       5.35173                                                                                                    | 1 (GO-Enrichment.tx                                                                   | 4. GSM2452109_200483200025_R06C01                 | B cells Fe            | emale 4.02202          | 1.11523 -3.478            | 836 -5.51469            | 5.3312        | Sample Box & Whiskers Chart        | <ul> <li></li> </ul> |
| 6.       658/2452111_200483200021_R08C01 B cells       Female       4.08714       2.4094       3.24751       5.50469       5.1444         7.       658/2452112_200483200021_R08C01 B cells       Female       3.91245       2.48697       4.32442       5.0939       4.874         8.       668/2452113_200483200025_R03C01 CLS       Female       3.01215       2.48697       4.32442       5.0939       4.874         9.       658/2452114_200483200025_R03C01 CLS       Female       4.06178       1.9033       2.98527       5.10311       5.7412         10.       658/2452116_200483200025_R03C01 LCLS       Female       4.86696       2.3051       2.99717       -5.33438       5.34476         11.       658/2452116_200483200025_R03C01 LCLS       Female       4.79977       1.2364       4.53353       5.14008       5.2756         13.       658/2452116_200483200025_R03C01 LCLS       Female       4.79409       2.6047       -3.11228       -5.20638       5.2866         15.       658/2452121_200483200025_R08C01 LCLS       Female       5.35173       2.43581       -4.9234       5.1593         16.       658/2452121_200483200025_R08C01 LCLS       Female       5.35475       2.69681       -1.53881       -4.9234       5.1593         16.                                                                                                    | 11 (Pathway-Enrichr 5                                                                 | GSM2452110_200483200025_R07C01                    | B cells Fe            | emale 3.82579          | 2.01791 -3.29             | 143 -5.34839            | 4.8045        | Sample Histogram                   | - 🗸                  |
| 7.       65M2452112_200483200021_R0SC01 B cells       Female       3.91245       2.48697       -4.32442       -5.0939       4.8794         8.       65M2452113_200483200021_R0SC01 B cells       Male       3.87113       2.61826       -3.49233       -4.13113       5.0584         9.       65M2452114_200483200025_R03C01 CLs       Female       4.06178       1.9033       -2.96227       -5.1031       5.7412         10.       65M2452115_200483200025_R03C01 LCLs       Female       4.86696       2.3051       -2.97217       -5.33438       5.2460         11.       65M2452117_200483200025_R05C01 LCLs       Female       4.73937       1.2364       -4.53333       -5.14008       5.2756         13.       65M2452119_200483200025_R05C01 LCLs       Female       4.73409       2.6047       -3.11228       -5.20638       5.2860         14.       65M2452121_200483200025_R05C01 LCLs       Female       5.35133       2.43581       -4.9234       5.1593         16.       65M2452121_20048320025_R05C01 LCLs       Female       5.35133       2.43585       -4.19376       -4.48923       5.2866         15.       65M2452121_20048320025_R05C01 LCLs       Female       5.35133       2.43585       -4.19376       -4.48923       5.2866         16. </td <td>6</td> <td>GSM2452111_200483200021_R08C01</td> <td>B cells Fe</td> <td>emale 4.08714</td> <td>2.4094 -3.247</td> <td>-5.50469</td> <td>5.1444</td> <td>✓ Analysis</td> <td></td>                                                                                                    | 6                                                                                     | GSM2452111_200483200021_R08C01                    | B cells Fe            | emale 4.08714          | 2.4094 -3.247             | -5.50469                | 5.1444        | ✓ Analysis                         |                      |
| 8.       65M2452113_200483200021_R04C01       B cells       Male       3.87113       2.61826       -3.49293       -4.13113       5.0584         9.       65M2452114_200483200025_R01C01       LCLs       Female       4.06178       1.9303       -2.98527       -5.10311       5.7412         10.       65M2452115_200483200025_R03C01       LCLs       Female       4.86696       2.30051       -2.99527       -5.10311       5.7412         11.       65M2452115_200483200025_R03C01       LCLs       Female       4.86696       2.30051       -2.99527       -5.10311       5.7412         12.       65M2452116_200483200025_R03C01       LCLs       Female       4.79937       1.2544       -4.53353       -5.14008       5.2756         13.       65M2452118_200483200025_R03C01       LCLs       Female       4.79997       -3.11228       -5.20638       5.4222         14.       65M2452121_200483200025_R08C01       LCLs       Female       5.35103       2.4385       -4.19376       -4.48923       5.2806         15.       65M2452121_200483200025_R08C01       LCLs       Male       5.35103       2.4385       -4.19326       5.2806         16.       66M2452121_200483200025_R08C01       LLs       Male       5.35103       2.4385                                                                                                    | 7                                                                                     | 7. GSM2452112_200483200021_R06C01                 | B cells Fe            | emale 3.91245          | 2.48697 -4.324            | 442 -5.0939             | 4.8794        | Detect Differential Methylation    | - 1                  |
| 9.       G8M2452114_200483200025_R01C01 LCLs       Female       4.06178       1.9303       -2.98527       -5.10311       5.7412         10.       G6M2452115_200483200025_R03C01 LCLs       Female       4.86696       2.30051       -2.97217       -5.33438       5.2440         11.       G5M2452116_200483200025_R03C01 LCLs       Male       5.25378       2.9917       -2.44711       -5.21313       5.3817         12.       G5M2452116_200483200025_R03C01 LCLs       Female       4.79937       1.2364       -4.53353       -5.1006       5.4272         13.       G5M2452119_200483200025_R03C01 LCLs       Female       4.79937       -3.6352       -5.3006       5.4272         14.       G5M2452119_200483200021_R07C01 LCLs       Female       4.73409       2.6047       -3.1128       -5.20638       5.2806         15.       G5M2452121_200483200021_R07C01 LCLs       Female       5.35103       2.43585       -4.19376       -4.48923       5.2806         16.       G5M2452121_200483200025_R08C01 LCLs       Male       5.35103       2.43585       -4.19376       -4.48923       5.2806         16.       G5M2452121_20048320025_R08C01 LCLs       Female       5.35103       2.43585       -4.19376       -4.48923       5.2806         16.                                                                                                    | 8                                                                                     | GSM2452113_200483200021_R04C01                    | B cells Ma            | ale 3.87113            | 2.61826 -3.492            | 293 -4.13113            | 5.0584        | View Sources of Variation          |                      |
| 10. GSM2452115_200483200025_R03C01 LCLs       Female       4.86696       2.30051       -2.97217       -5.33438       5.2440         11. GSM2452116_200483200025_R03C01 LCLs       Male       5.25378       2.9917       -2.41971       -5.21313       5.3817         12. GSM2452116_200483200025_R03C01 LCLs       Female       4.79937       1.2364       4.53353       -5.14008       5.2756         13. GSM2452118_200483200025_R03C01 LCLs       Female       4.79937       1.2364       -4.53353       -5.14008       5.2756         14. GSM2452119_200483200025_R03C01 LCLs       Female       4.79937       -3.6132       -5.39006       5.2860         15. GSM2452120_200483200025_R03C01 LCLs       Female       4.73409       2.6047       -3.11228       -5.20638       5.2860         16. GSM2452121_200483200025_R08C01 LCLs       Female       5.35103       2.43855       -4.19376       -4.48923       5.2860         16. GSM2452121_200483200025_R08C01 LCLs       Male       5.35103       2.43855       -4.19376       -4.48923       5.2860         16. GSM2452121_200483200025_R08C01 LCLs       Male       5.25103       2.43855       -4.19376       -4.48923       5.2860         16. GSM2452116_200483200025_R08C01 LCLs       Male       5.35103       2.43855       -4.19376       <                                                                                                    | 9                                                                                     | GSM2452114_200483200025_R01C01                    | LCLs Fe               | emale 4.06178          | 1.9303 -2.985             | -5.10311                | 5.7412        | Create Marker List                 |                      |
| 11. GSM2452116_200483200021_R0SC01 LCLs       Male       5.25378       2.98917       -2.44971       -5.21313       5.3817         12. GSM2452117_200483200025_R0SC01 LCLs       Female       4.79937       1.2364       -4.53333       -5.14008       5.2756         13. GSM2452118_200483200025_R0SC01 LCLs       Female       4.79409       2.6047       -3.1128       -5.20638       5.2860         15. GSM2452119_200483200021_R0SC01 LCLs       Female       4.73409       2.6047       -3.1128       -5.20638       5.2860         16. GSM2452120_200483200021_R0SC01 LCLs       Female       5.35475       2.69681       -1.53881       -4.9233       5.1933         16. GSM2452121_200483200025_R0BC01 LCLs       Male       5.35103       2.43585       -4.19976       -4.48923       5.2860         16. GSM2452121_200483200025_R0BC01 LCLs       Male       5.35103       2.43585       -4.19976       -4.48923       5.2866         16. GSM2452121_200483200025_R0BC01 LCLs       Male       5.35103       2.43585       -4.19976       -4.48923       5.2866         16. GSM2452121_200483200025_R0BC01 LCLs       Male       5.35103       2.43585       -4.19926       5.2866         16. GSM2452121_20048320025_R0BC01 LCLs       Male       5.25103       2.43585       -4.19926       5.2                                                                                                    | 1                                                                                     | 10. GSM2452115_200483200025_R03C01                | LCLs Fe               | emale 4.86696          | 2.30051 -2.972            | 217 -5.33438            | 5.2440<br>r   |                                    | <b>~</b>             |
| 12. GSM2452117_200483200025_R0SC01 LCLs       Female       4.79937       1.2364       -4.53333       -5.14008       5.2756         13. GSM2452118_200483200025_R0SC01 LCLs       Female       4.88646       2.56341       -3.6352       -5.39006       5.4272         14. GSM2452119_200483200021_R0TC01 LCLs       Female       4.73409       2.6047       -3.1122       -5.20638       5.2860         15. GSM2452120_200483200021_R0TC01 LCLs       Female       5.35475       2.69681       -1.53881       -4.99234       5.1593         16. GSM2452121_200483200025_R08C01 LCLs       Male       5.35103       2.43855       -4.19376       -4.48923       5.2866         16. GSM2452121_200483200025_R08C01 LCLs       Male       5.35103       2.43855       -4.19376       -4.48923       5.2866         16. GSM2452121_200483200025_R08C01 LCLs       Male       5.35103       2.43855       -4.19376       -4.48923       5.2866         16. GSM2452121_200483200025_R08C01 LCLs       Male       5.35103       2.43855       -4.19376       -4.48923       5.2866         16. GSM2452121_200483200025_R08C01 LCLs       No       Inc.       Inc.       Inc.       Inc.       Inc.       Inc.       Inc.       Inc.       Inc.       Inc.       Inc.       Inc.       Inc. <t< td=""><td>1</td><td>11. GSM2452116_200483200021_R03C01</td><td>LCLs Ma</td><td>ale 5.25378</td><td>2.98917 -2.449</td><td>971 -5.21313</td><td>5.3817</td><td>Classify Regions by Gene Section</td><td></td></t<>                                                                                                    | 1                                                                                     | 11. GSM2452116_200483200021_R03C01                | LCLs Ma               | ale 5.25378            | 2.98917 -2.449            | 971 -5.21313            | 5.3817        | Classify Regions by Gene Section   |                      |
| 13. GSM2452118_200483200025_R02C01 LCLs       Female       4.88646       2.56341       -3.6352       -5.39006       5.4272         14. GSM2452119_200483200021_R07C01 LCLs       Female       4.73409       2.6047       -3.11228       -5.20638       5.2860         15. GSM2452119_200483200021_R07C01 LCLs       Female       5.35475       2.69681       -1.53881       -4.92934       5.1593         16. GSM2452121_200483200025_R08C01 LCLs       Male       5.35103       2.43585       -4.19376       -4.48923       5.2800         16. GSM2452121_200483200025_R08C01 LCLs       Male       5.35103       2.43585       -4.19376       -4.48923       5.2800         16. GSM2452121_200483200025_R08C01 LCLs       Male       5.35103       2.43585       -4.19376       -4.48923       5.2800         16. GSM2452121_200483200025_R08C01 LCLs       Male       5.35103       2.43585       -4.19376       -4.48923       5.2800         16. GSM2452118_200483200025_R08C01 LCLs       Male       5.35103       2.43585       -4.19376       -4.48923       5.2800         17. GSM2452118_200483200025_R08C01 LCLs       No       No       No       No       No       No         18. GSM2452118_200483200025_R08C01 LCLs       No       No       No       No       No       No </td <td>1</td> <td>12. GSM2452117_200483200025_R05C01</td> <td>LCLs Fe</td> <td>emale 4.79937</td> <td>1.2364 -4.533</td> <td>353 -5.14008</td> <td>5.2756</td> <td>Find Overlapping Genes</td> <td>- 🗸</td>                                                                                                    | 1                                                                                     | 12. GSM2452117_200483200025_R05C01                | LCLs Fe               | emale 4.79937          | 1.2364 -4.533             | 353 -5.14008            | 5.2756        | Find Overlapping Genes             | - 🗸                  |
| 14. GSM2452119_200483200021_R07C01 LCLs       Female       4.73409       2.6047       -3.11228       -5.20638       5.2860         15. GSM2452120_200483200021_R0SC01 LCLs       Female       5.35475       2.69681       -1.53881       -4.92934       5.1593         16. GSM2452121_200483200025_R08C01 LCLs       Male       5.35103       2.43585       -4.48923       5.2800         16. GSM2452121_200483200025_R08C01 LCLs       Male       5.35103       2.43585       -4.48923       5.2800         16. GSM2452121_200483200025_R08C01 LCLs       Male       5.35103       2.43585       -4.48923       5.2800         16. GSM2452121_200483200025_R08C01 LCLs       Male       5.35103       2.43585       -4.48923       5.2800         17. GSM2452121_200483200025_R08C01 LCLs       Male       5.35103       2.43585       -4.19376       -4.48923       5.2800         18. GSM245212_200483200025_R08C01 LCLs       Male       5.35103       2.43585       -4.19376       -4.48923       5.2800         19. Gotomos       Income Site       Income Site       Income Site       Income Site       Income Site       Pathway Analysis         19. Gotomos       Income Site       Income Site       Income Site       Income Site       Income Site       Income Site       Pathway Analysis                                                                                                    | 1                                                                                     | 13. GSM2452118_200483200025_R02C01                | LCLs Fe               | emale 4.88646          | 2.56341 -3.635            | -5.39006                | 5.4272        | Visualization                      |                      |
| 15. G5W12452120_200483200021_R0SC01 LCLs       Female       5.35475       2.69681       -4.92934       5.1593         16. G5W12452121_200483200025_R08C01 LCLs       Male       5.35103       2.43585       -4.48923       5.2806         1                                                                                                    | 1                                                                                     | 14. GSM2452119_200483200021_R07C01                | LCLs Fe               | emale 4.73409          | 2.6047 -3.112             | .228 -5.20638           | 5.2860        | Cluster Based on Significant Genes | 1                    |
| 16. 6SM2452121_200483200025_R08C01 LCLs       Male       5.35103       2.43585       -4.48923       5.2806         Image: 16. Columps: 844576       Image: 16. Columps: 844576       Image: 16. Columps: 844                                                                                                    | 1                                                                                     | 15. GSM2452120_200483200021_R05C01                | LCLs Fe               | emale 5.35475          | 2.69681 -1.538            | 881 -4.92934            | 5.1593        | Chromosome View                    |                      |
| Russ: 16 Columps: 84476                                                                                                    | 1                                                                                     | 16. GSM2452121_200483200025_R08C01                | LCLs Ma               | ale 5.35103            | 2.43585 -4.193            | 376 -4.48923            | 5.2806        |                                    |                      |
| Ruws: 16 Columps: 84476                                                                                                    |                                                                                       |                                                   |                       |                        |                           |                         |               |                                    |                      |
| Pathway Analysis                                                                                                    |                                                                                       |                                                   |                       |                        |                           |                         |               | Gene Set Analysis                  | <ul> <li></li> </ul> |
| Rows: 16 Columns: 844576                                                                                                    |                                                                                       |                                                   |                       |                        |                           |                         |               | Pathway Analysis                   |                      |
| Proust 16 Columner 844576                                                                                                    |                                                                                       |                                                   |                       |                        |                           |                         |               |                                    |                      |
|                                                                                                    | Ro                                                                                    | ws: 16 Columns: 844576                            |                       |                        |                           |                         |               |                                    |                      |
|                                                                                                    | , j.,                                                                                 |                                                   |                       |                        |                           |                         | · · ·         |                                    |                      |

Figure 1. Creating a transposed spreadsheet

- Select Sample ID for Column: and numeric for Data Type:
- Select OK

A new temporary spreadsheet will be created with a row for each probe and columns for each sample.

- Right-click on column 1. ID to bring up the pop-up menu
- Select Insert Annotation
- Select Add as categorical
- Select Infinium\_Design\_Type and UCSC\_CpG\_Islands\_Name from the Column Configuration options (Figure 2)

| Add Rows/Columns to Spreadsheet              |                          | ×             |
|----------------------------------------------|--------------------------|---------------|
| Add Rows Add Columns Add Annotation          | Add Average              |               |
| Add to the Right $\checkmark$ of Column 1.1D | ~                        |               |
| Maximum String Length 80 🔶                   |                          |               |
| ○ Add as string                              |                          |               |
| Add selected to defaults                     |                          | Edit Defaults |
| Column Configuration                         |                          |               |
| Regulatory_Feature_Group                     | Regulatory_Feature_Name  | ^             |
| Relation_to_UCSC_CpG_Island                  | SNP_DISTANCE             |               |
| SNP_ID                                       | SNP_MinorAlleleFrequency |               |
| SourceSeq                                    | TFBS_Evidence_Count      |               |
| TFBS_NAME                                    | UCSC_CpG_lslands_Name    |               |
| UCSC_RefGene_Accession                       | UCSC_RefGene_Group       | τ I           |
| UCSC_RefGene_Name                            |                          | ~             |
| <                                            |                          | >             |
|                                              | Set All Clear All        | Set Defaults  |
|                                              | ОК                       | Cancel        |
| 0                                            |                          |               |

Figure 2. Adding Infinium design type and CpG island annotations

• Select OK to add the Inifinium design type and UCSC CpG island name as categorical columns on the spreadsheet

Now, we can use the interactive filter to create separate spreadsheets for type I and type II probes.

- Select () to launch the interactive filter
  Select 2. Infinium\_Design\_Type from the drop-down menu if not selected by default
  Left-click the type I column to exclude it
  Right-click the temporary spreadsheet in the spreadsheet tree to bring up the pop-up dialog
  Color Cline (Cline O)
- Select Clone... (Figure 3)

| Image: Distribution Tutorial       View Safe First Flog window Custom rep       View Sample Flog       View Sample Flog       <                                                                                                    | Partek Genomics Suite - 2 (Methylation Tutorial_mvalue_transp | oose *)            |                  |              |                |                              |                  |                     |                  | - 0                                | ×                     |
|----------------------------------------------------------------------------------------------------|---------------------------------------------------------------|--------------------|------------------|--------------|----------------|------------------------------|------------------|---------------------|------------------|------------------------------------|-----------------------|
| Analysis       Scatter PI       Box & Whiker:       Histogram       Hierarchical Clustering:       Chromosome View       Gene Ontology Browser (1/mwalue/Iclts,vs.b,cells,cpg,jalands/gene-list)       Illumina BeadArray Methylation       X         Image: Internation of the state of the state o                                                                                                    | File Edit Transform View Stat Filter Tools Window C           | Lustom Help        |                  |              |                |                              |                  |                     |                  | Workflows Methylation              | ~                     |
| Import       Import         Import       Import         Import       Import       Import         Import       Import       Import         Import       Import       Import       Import         Import       Import       Import       Import       Import         Import       Import       Import       Import       Import         Import       Import       Import       Import       Import         Import       Import                                                                                                    | Analysi: Scatter Plo: Box & Whisker: Histogram Hier           | archical Clusterin | c Chromosom      | e View Gene  | Ontology Brows | er (1/mvalue/l               | cls_vs_b_cells_c | pg_islands/gene-lis | t/1              | umina BeadArray Methylation        | X                     |
| Import Illumina Methylation Tutorial,<br>ANOVA2-way (ANOVAR-<br>LCLs, vg. B, cells (LCLs v. B, cells<br>(LCLs, vg. B, cells (LCLs v. B, cells<br>(LCLs, vg. B, cells (LCLs v. B, cells<br>(LCLs, vg. B, cells (LCLs v. B, cells<br>(LCLs, vg. B, cells (LCLs v. B, cells<br>(LCLs, vg. B, cells (LCLs v. B, cells<br>(LCLs, vg. B, cells (LCLs v. B, cells)) <ul></ul>                                                                                                    |                                                               |                    | 6                |              |                |                              |                  |                     |                  | Import                             |                       |
| I (Methylation Tutorial)       Column [2: Infinum_Design_Type       Image: Column [2: Infinum_Design_Type       Image: Column [2: Infinum_Design_Type]       Image: Column [2: Infinum_Design_Type]       Image: Column [2: Infinum_Design_Type]       Image: Column [2: Infinum_Design_Type]       Image: Column [2: Infinum] [2: Infinum_Design_Type]       Im                                                                                                    | <b></b>                                                       |                    |                  |              |                |                              |                  |                     |                  | Import Illumina Methylation Data   |                       |
| ■ mvalue (Methylation Tutorial _ MANOV-2-wy (ANOVAPers)<br>LCLs, vs. 8, cells (cgn. isint)       ■ mvalue (Methylation Tutorial _ mvalue frait)       ■ mvalue (Methylation Tutorial _ mvalue frait)       ■ mvalue (Methylation _ mvalue frait)       ■ mvalue (Methylation _ mvalue frait)                                                                                                    | 1 (Methylation Tutorial)                                      |                    |                  |              |                |                              |                  |                     |                  | Add Sample Attributes              |                       |
| ANOVA-2evay (ANOVARea<br>LCL_svs_B_cells (LCL vs. B_c<br>gene-list (genc-list.bu)<br>1 (Got-finichment.b)<br>1 (Got-finichment.b)<br>2 (II (Got-finichment.b)<br>2 (II (Got-finichment.b)<br>3 (II (Got-finichment.b)<br>3 (II (Got-finichment.b)<br>3 (II (Got-finichment.b)<br>3 (II (Got-finichment.b)<br>3 (II (Got-finichment.b)<br>3 (II (Got-finichment.b)<br>3 (II (Got-finichment.b)<br>3 (II (Got-finichment.b)<br>3 (II (Got-finichment.b)<br>3 ( | mvalue (Methylation Tutorial_n                                | vesign_rype        |                  |              |                |                              | ·                |                     |                  |                                    | •                     |
| LCLs_vs_B_cells (LCLs vs. B_c       CMCC       CACC         CCLs_vs_B_cells (LCLs vs. B_c       Convertise Selection g07881041       CCC_cp_G_1B_G GN2452106 2       GSN2452106 2       GSN2452106 2 <td>ANOVA-2way (ANOVAResu</td> <td>*****</td> <td>********</td> <td></td> <td>-</td> <td></td> <td></td> <td></td> <td></td> <td>View Sample Information</td> <td></td>                                                                                                    | ANOVA-2way (ANOVAResu                                         | *****              | ********         |              | -              |                              |                  |                     |                  | View Sample Information            |                       |
| Image: Index yeb, cells, cpg, jslands (       Image: Image:                                                                                                    | LCLs_vs_B_cells (LCLs vs. B c<br>Current Selection cg0)       | 7881041            |                  |              |                |                              |                  |                     | •   <sup>\</sup> | ´ QA/QC                            |                       |
| gene-list (gene-list, tag)       minum_peegn 0.52, tpp 3a 0.584, tpp 10b 2 (SMA 49.21002 7, t0064320002 7, t004320002 7, t004300 7, t00430002 7, t004300 7, t00430002 7, t004300 7, t00430002 7, t00430002 7, t004300 7, t00430002 7, t00430002 7, t00430000 7, t00430002 7, t00430002 7, t004300 7, t                                                                                                    | Icls_vs_b_cells_cpg_islands (                                 | 2.                 | 3.               | 4.           | 5.             | 6.                           | 7.               | 8.                  |                  | PCA Scatter Plot                   | <ul> <li>✓</li> </ul> |
| I (00-Enrichments)       I       Image: 000 - 0000       00000       00000       00000       00000       00000       00000       00000       00000       00000       00000       00000       00000       00000       00000       00000       00000       00000       00000       00000       00000       00000       00000       00000       00000       00000       00000       00000       00000       00000       00000       00000       00000       00000       00000       00000       00000       00000       00000       00000       00000       00000       00000       00000       00000       00000       00000       00000       00000       00000       00000       00000       00000       00000       00000       00000       00000       00000       00000       00000       00000       00000       00000       00000       00000       00000       00000       00000       00000       00000       00000       00000       00000       00000       00000       00000       00000       00000       00000       00000       00000       00000       00000       00000       00000       00000       000000       000000       000000       000000       0000000       000000       0000000                                                                                                    | □ gene-list (gene-list.bt)                                    | _Type              | nds_Name         | 00483200025_ | R 00483200021_ | GSM2452108_2<br>00483200021_ | R 00483200025_   | R 00483200025_      |                  | Sample Box & Whiskers Chart        | ~                     |
| 2 (Methylstion Tutorial_wable_train       1       cp07981041       II       cp195237294-3.37055       3.54399       4.09402       4.44028       3.94859         2 (Methylstion Tutorial_wable_train       II       chr195237294-3.37055       3.64399       4.04918       3.83101       4.05214         Revert to Last Saved State       74       II       chr195921024       4.33916       4.26513       4.04913       4.2026       74.1082         Info       72       II       chr195951083       4.32452       4.37476       4.2049       4.32887         700perties       82       II       chr615244877       4.32452       4.37476       4.2049       4.32887         1060       90       cg0240579       II       chr615244877       4.32172       4.83214       4.81975       4.92123       4.85547         10.       cg0240579       II       chr615252086       2.64724       3.5185       3.38518       2.70609       3.00534         11.       cg0240579       II       chr615252086       2.64724       3.51875       3.28519       3.05534       0.912946         11.       cg02139394       1.3080       0.9016884       0.892222       1.0349       0.503534       0.912946       0.912946       <                                                                                                    | 1 (GO-Enrichment.tx                                           |                    |                  | 04C01        | 01C01          | 02C01                        | 06C01            | R07C01              |                  | Sample Histogram                   | 1                     |
| Event black line in the last Saved State       10       II       Christel 1044313-6 3.3045       3.86512       4.04818       3.83101       4.05214         Save As       74       II       Christel 33046       4.26331       4.34943       4.25588       4.26027         Clone       12       II       Christel 33016       4.2624       4.13717       4.26499       4.11082         Info       12       II       Christel 33016       4.26278       4.04391       -3.99152       4.3287         Close       22       II       Christel 44877       4.26049       -3.65329       4.04391       -3.99152       4.32209         Close       62       II       Christel 44877       -4.26049       -3.65329       4.04391       -3.99152       4.32209         Close       62       II       Christel 44877       -4.26049       -3.65329       4.04391       -3.99152       4.32209         Close       62       II       Christel 44817       -4.26049       -3.65329       1.0569       3.00534         10.       cg0244679       II       christel 44818       3.8173       3.70497       3.89511       3.65894         11.       cg01236347       II       christel 44818                                                                                                    | 2 (Methylation Tutorial myalue trai                           | п                  | chr 19:5237294-  | 3.87705      | 3.54309        | 4.09402                      | 4.44028          | 3.94859             |                  | Analysis                           | •                     |
| Save As       74       II       chr::198298244:3.3916       4.26531       4.34943       4.25588       4.26027         Chrom       12       II       chr::419336106       4.28962       4.12952       4.13717       4.26489       4.11082         Properties       62       II       chr::193298244       4.2962       4.12952       4.13717       4.26489       4.1082         Close       62       II       chr::1932962       4.2096       3.65329       4.04391       3.39152       4.3287         Close       62       II       chr::1729       1.18209       0.958895       1.27574       1.2646         9.       cp02404579       II       chr::1729       1.18209       0.951889       0.95129       1.0349         10.       cg04118974       II       0.43173       3.70497       3.58951       3.65894         11.       cg125477       II       0.421726125       1.15246       0.091688       0.912986       0.912946         12.       cg22552317       II       chr:21726125       1.1546       1.007433       1.59974       2.00537       1.14507         13.       cg325562317       II       chr:217276125       1.1566       4.05424       0                                                                                                    | Revert to Last Saved State                                    | п                  | chr1:6844313-6   | 3.91045      | 3.86512        | 4.04818                      | 3.83101          | 4.05214             | -                | Anarysis                           |                       |
| Conc         12         II         chr1493581083-4.28962         4.12922         4.13717         4.26489         4.11082           Info         12         II         12778         4.32452         4.37476         4.20049         4.32887           Close         12         II         chr33         4.1278         4.32452         4.37476         4.20049         4.32887           Close         12         II         chr351244877         4.26049         3.65329         4.04311         -39152         4.32209           Close         10         cp02404579         II         chr35124         4.81975         4.92123         4.85547           10.         cp02404579         II         chr16:2521086         2.4724         5.1785         3.38518         2.70609         3.00534           11.         cg0236347         II         chr3575         1.21936         0.901688         0.922938         0.912946           12.         cg22355117         II         chr3188         3.28173         3.70497         3.58951         3.65894           13.         cg2552317         II         chr217276125         1.1729         1.8255         4.2146         3.69007           14.         cg2                                                                                                    | Save As 74                                                    | п                  | chr2:198299244   | 4.33916      | 4.26331        | 4.34843                      | 4.25588          | 4.26027             |                  | Detect Differential Methylation    | <b>/</b>              |
| Info       Properties       62       II       4.12778       4.32452       4.37476       4.20049       4.32887         Properties       62       II       drife:15244877-       4.26049       3.65329       4.04391       3.99152       4.32209         Close       8.       cg09261072       II       1.1729       1.18209       0.958895       1.27574       1.264         9.       cg02404579       II       drife:15224877       1.1729       1.18209       0.958895       1.27574       1.264         10.       cg04118974       II       0.41720       0.91688       0.92222       1.0349         11.       cg012253477       II       0.691399       1.28066       1.43729       0.92738       0.912946         12.       cg2255117       II       0.41818       3.28173       3.70497       3.58951       3.65894         13.       cg2552317       II       0.41818       3.28173       3.70497       3.58951       3.65894         14.       cg2387563       II       drife:17278122       1.15626       4.05424       4.00553       1.14507         14.       cg2387563       II       drife:1727812       4.15626       4.05424       4.00553                                                                                                    | Clone <sup>142</sup>                                          | п                  | chr 14:9358 1083 | -4.28962     | -4.12952       | -4.13717                     | -4.26489         | -4.11082            |                  | View Sources of Variation          |                       |
| Properties       62       II       phr6;152:44977 - 4.26049       3.65329       4.04991       3.99152       4.32209         Close       38       II       4.75172       4.83514       4.81975       4.92123       4.85547         8.       cg02261072       II       1.1729       1.18209       0.95895       1.27574       1.2646         9.       cg02404579       II       0.467245       3.18518       2.70609       3.00534         10.       cg02418974       II       0.691399       1.28086       1.43729       0.927938       0.912946         11.       cg022635717       II       4.27661       3.40747       4.18825       4.2146       3.69907         12.       cg2552317       II       4.27661       3.40747       4.18825       4.2146       3.69907         13.       cg2552317       II       4.27661       3.40747       4.18825       4.2146       3.69907         14.       cg2387563       II       drv20:17296125       1.1546       1.00433       1.59974       2.00537       1.14507         16.       cg05959990       II       -3.11366       -1.84245       -2.0929       -2.78493       -2.5534         Pathway Analysis                                                                                                    | Info 142                                                      | п                  |                  | 4.12778      | 4.32452        | 4.37476                      | 4.20049          | 4.32887             |                  | Create Marker List                 | -                     |
| B       G090261072       II       1.1729       1.18209       0.958995       1.27574       1.2646         9       G02040579       II       0.4152522062       2.64724       3.38518       2.70609       3.00534         10.       G02125347       II       0.64923755       1.21366       1.43729       0.92938       0.912946         11.       G01256347       II       0.6913999       1.28086       1.43729       0.92738       0.912946         11.       G021256347       II       0.41825222       1.03494       0.912946       0.418725       0.21936       0.42162         11.       G021256347       II       0.427574       1.8285       0.901688       0.92738       0.912946       Chromosome View       Cluster Based on Significant Genes       Chromosome View         12.       G22552317       II       4.27861       3.40747       4.18825       4.2146       3.66907         13.       G22552317       II       4.27861       3.40747       4.18825       4.2146       3.66907         14.       G02397663       II       4/1201725122       1.1546       1.07433       1.59974       2.00537       1.14507         15.       G025999999       II       -3.11366 <td>Close</td> <td>п</td> <td>chr6:15244877-</td> <td>-4.26049</td> <td>-3.65329</td> <td>-4.04391</td> <td>-3.99152</td> <td>-4.32209</td> <td></td> <td>Classify Regions by Gene Section</td> <td></td>                                                                                                    | Close                                                         | п                  | chr6:15244877-   | -4.26049     | -3.65329       | -4.04391                     | -3.99152         | -4.32209            |                  | Classify Regions by Gene Section   |                       |
| 8.       cp09261072       II       1.1729       1.18209       0.958895       1.27574       1.2646         9.       cp02404579       II       dhr16:2521086       2.64724       3.51785       3.38518       2.70609       3.00534         10.       cp04118974       II       0.635375       1.21936       0.901688       0.852222       1.0349         11.       cp01236347       II       0.631379       1.2096       0.901688       0.92238       0.91236         12.       cp2285117       II       0.43756       1.41936       1.43729       3.58951       3.65894         13.       cp22552317       II       4.27861       3.40747       4.18825       4.2146       3.66904         14.       cp2387563       II       dhr20127256122       1.15464       1.07433       1.59974       2.05537       1.14507         15.       cp0755992       II       -3.11366       -1.84245       -2.0929       -2.78493       -2.5534         16.       cg19999909       II       -1.81266       -0.0424       -0.0055       -3.3125                                                                                                    | 38                                                            | п                  |                  | 4.75172      | 4.83514        | 4.81975                      | 4.92123          | 4.85547             |                  | Eind Quadanaine Conne              |                       |
| 9.       cg02404579       II       chr16:2521086-2.64724       3.51785       3.38518       2.70609       3.00534         10.       cg04118974       II       0.433575       1.21936       0.901688       0.582222       1.0349         11.       cg01236347       II       0.691399       1.28086       1.43729       0.927938       0.912946         12.       cg22585117       II       II       3.41818       3.28173       3.70497       3.58951       3.65894         13.       cg25552317       II       4.27861       3.40747       4.18825       4.2146       3.69007         14.       cg23375663       II       chr20:172926125       1.15546       1.07433       1.59974       2.05374       1.14507         15.       cg07599999       II       -3.11366       -1.84245       -2.0929       -2.78493       -2.5534         16.       cg0599999       II       -4.19721       4.51626       4.00424       4.00055       4.35215                                                                                                    | 8. cg09261072                                                 | п                  |                  | 1.1729       | 1.18209        | 0.958895                     | 1.27574          | 1.2646              |                  | Find Overlapping Genes             | ~                     |
| 10. cg04118974       II       0.543575       1.21936       0.901688       0.582222       1.0349         11. cg01236347       II       0.691399       1.28086       1.43729       0.92738       0.912946         12. cg22585117       II       3.41818       3.28173       3.70497       3.58951       3.65894         13. cg25552317       II       4.27661       3.40747       4.18825       4.2146       3.69007         14. cg23375663       II       chr20:17226125       1.15546       1.07433       1.59974       2.05374       1.14507         15. cg07659992       II       -3.11366       -1.84245       -2.0929       -2.78493       -2.5534         16. cg15959959       II       -4.19721       4.51626       4.00554       4.30215                                                                                                    | 9. cg02404579                                                 | п                  | chr 16:2521086-  | 2.64724      | 3.51785        | 3.38518                      | 2.70609          | 3.00534             | $\sim$           | Visualization                      |                       |
| 11.       cg01236347       II       0.691399       1.28086       1.43729       0.927938       0.912946         12.       cg2285117       II       3.41818       3.8173       3.70497       3.58951       3.65894         13.       cg25552317       II       4.27661       3.40747       4.1825       4.2164       3.69070         14.       cg2337663       II       dr20:17296125:1.15546       1.07433       1.59974       2.0537       1.14507         15.       cg07599892       II       3.11366       -1.84245       -2.0929       -2.78493       -2.5534         16.       cg15995909       II       4.19721       4.51626       4.04244       4.00055       4.3215                                                                                                    | 10. cg04118974                                                | п                  |                  | 0.543575     | 1.21936        | 0.901688                     | 0.582222         | 1.0349              |                  | Cluster Based on Significant Genes |                       |
| 12.       cg22385117       II       3.41818       3.28173       3.70497       3.58951       3.65894         13.       cg2552317       II       4.27661       3.40747       4.1825       4.2164       3.69007         14.       cg2337663       II       chr20:17296125 1.15546       1.07433       1.59974       2.0537       1.14507         15.       cg07559892       II       -3.11366       -1.84245       -2.0929       -2.78493       -2.5534         16.       cg15995909       II       -1.9121       4.51626       4.05424       4.00055       4.35216                                                                                                    | 11. cg01236347                                                | п                  |                  | 0.691399     | 1.28086        | 1.43729                      | 0.927938         | 0.912946            |                  | Chromosome View                    |                       |
| 13.       cg2552337       II       4.27661       3.40747       4.18825       4.2146       3.69007         14.       cg2337563       II       dr20:17296125       1.5546       1.07433       1.59974       2.00537       1.14507         15.       cg0755992       II       -3.11366       -1.84245       -2.0929       -2.78493       -2.5534         16.       cg1599599       II       -4.19721       4.51626       4.05424       4.00055       4.35215                                                                                                    | 12. cg22585117                                                | п                  |                  | 3.41818      | 3.28173        | 3.70497                      | 3.58951          | 3.65894             | $\sim$           | Biological Interpretation          |                       |
| 14.       cg23375663       II       chr20:17296125       1.5546       1.07433       1.59974       2.00537       1.14507         15.       cg07659992       II       -3.11366       -1.04245       -2.0929       -2.78493       -2.5534         16.       cg15959999       II       -4.19721       4.51626       4.00554       4.35215                                                                                                    | 13. cg25552317                                                | п                  |                  | 4.27861      | 3.40747        | 4.18825                      | 4.2146           | 3.69007             |                  | Gene Set Analysis                  |                       |
| 15. cg07659892     II     -3.11366     -1.84245     -2.0929     -2.78493     -2.5534       16. cg15995909     II     4.19721     4.51626     4.05424     4.00055     4.35215                                                                                                    | 14. cg23875663                                                | п                  | chr20:17296125   | 1.15546      | 1.07433        | 1.59974                      | 2.00537          | 1.14507             |                  |                                    |                       |
| I6.         cg 15995909         II         4.19721         4.51626         4.05424         4.00055         4.35215           Rowe:         205986 Columne:         19         -         -         -         -         -         -         -         -         -         -         -         -         -         -         -         -         -         -         -         -         -         -         -         -         -         -         -         -         -         -         -         -         -         -         -         -         -         -         -         -         -         -         -         -         -         -         -         -         -         -         -         -         -         -         -         -         -         -         -         -         -         -         -         -         -         -         -         -         -         -         -         -         -         -         -         -         -         -         -         -         -         -         -         -         -         -         -         -         -         -         -         - <td>15. cg07659892</td> <td>п</td> <td></td> <td>-3.11366</td> <td>-1.84245</td> <td>-2.0929</td> <td>-2.78493</td> <td>-2.5534</td> <td></td> <td>Pathway Analysis</td> <td>~</td>                                                                                                    | 15. cg07659892                                                | п                  |                  | -3.11366     | -1.84245       | -2.0929                      | -2.78493         | -2.5534             |                  | Pathway Analysis                   | ~                     |
| Power 705096 Columner 10                                                                                                    | 16. cg15995909                                                | п                  |                  | 4.19721      | 4.51626        | 4.05424                      | 4.00055          | 4.35215             |                  |                                    |                       |
|                                                                                                    | < Rows: 705986 Column                                         | s: 19 <            |                  |              |                |                              |                  | > .                 | ,                |                                    |                       |
|                                                                                                    |                                                               |                    |                  |              |                |                              |                  | -                   |                  |                                    |                       |

Figure 3. Creating a probe list with only Infinium type II probes

- Name the new spreadsheet female\_only\_typell\_probes
- Select OK
- Save the created spreadsheet, we chose the file name *female\_only\_typell\_probes* .
- Repeat process to create a spreadsheet for type I probes

The temporary spreadsheet is no longer needed so we can close it.

Close the temporary spreadsheet by selecting it in the file tree and selecting (
 )

We can use these spreadsheets to generate lists of M values at CpG island regions

- Select spreadsheet female\_only\_typell\_probesSelect Stat from the main toolbar
- Select Column Statistics... under Descriptive (Figure 4)

| 🤣 Partek Genomics Suite - mva                             | alue_typeii_j    | probes (m           | alue_ty | pell_pr | obes)                 |                     |                      |                    |                    |                    |                    |       | - 0                                | ×                     |
|-----------------------------------------------------------|------------------|---------------------|---------|---------|-----------------------|---------------------|----------------------|--------------------|--------------------|--------------------|--------------------|-------|------------------------------------|-----------------------|
| File Edit Transform View                                  | Stat Filter      | r Tools             | Windo   | w Cu    | stom Help             |                     |                      |                    |                    |                    |                    |       |                                    |                       |
|                                                           | Descripti        | ive                 | •       | Colu    | mn Statistics         |                     |                      |                    |                    |                    |                    |       | Workflows Methylation              | ~                     |
| Analysi: Scatter Plot                                     | Correlate        | e                   | •       | Row     | Statistics            | R ome               | View Gene            | Ontology Brows     | er (1/mvalue/l     | cls_vs_b_cells_c   | pg_islands/gene-li | st/1_ | Illumina BeadArray Methylation     | $\times$              |
|                                                           | Paramet          | ric Tests           | •       | Find    | Zero Variance Var     | riables             |                      |                    |                    |                    |                    |       | ✓ Import                           |                       |
|                                                           | Nonpara<br>ANOVA | Nonparametric Tests |         | -       |                       |                     |                      |                    |                    |                    |                    |       | Import Illumina Methylation Data   |                       |
| I (Methylation Tutorial)                                  | Remove           | Batch Effec         | t       | cg0788  | 81041                 |                     |                      |                    |                    |                    |                    | ^     | Add Sample Attributes              | 1                     |
| mvalue (Methylation T                                     | Survival         | Analysis            |         |         | 2.<br>Infinium Design | 3.<br>LICSC CoC Ida | 4.<br>CSM2452106 - 2 | 5.<br>GSM2452107_2 | 6.<br>CSM2452108_2 | 7.<br>CSM2452109 2 | 8.<br>CSM2452110_2 |       | View Sample Information            |                       |
| ANOVA-2way (AN                                            | Logistic F       | Regression          |         |         | _Type                 | nds_Name            | 00483200025_         | R 00483200021_F    | 00483200021_       | R 00483200025_F    | 00483200025_       |       | view Sample Information            |                       |
| LCLs_vs_B_cells (LC                                       | Multiple 1       | Test Correc         | tion    |         |                       |                     | 04C01                | 01C01              | 02C01              | 06C01              | R07C01             |       | ∽ QA/QC                            |                       |
| Icls_vs_b_cells_cpg                                       | Power A          | nalysis             |         | 1041    | п                     | chr 19:5237294-     | 3.87705              | 3.54309            | 4.09402            | 4.44028            | 3.94859            |       | PCA Scatter Plot                   | <ul> <li>✓</li> </ul> |
| gene-list (gene-                                          | list.txt)        | 2.                  | cg23229 | 9610    | п                     | chr 1:6844313-6     | 3.91045              | 3.86512            | 4.04818            | 3.83101            | 4.05214            |       | Sample Box & Whiskers Chart        | -                     |
| 1 (GO-Enrich                                              | nment.tx         | 3.                  | cg03513 | 3874    | п                     | chr2:198299244      | 4.33916              | 4.26331            | 4.34843            | 4.25588            | 4.26027            |       | Sample Histogram                   | 1                     |
| muslus tuncii probes (mus                                 | -Enrichr         | 4.                  | cg0545: | 1842    | п                     | chr 14:9358 1083    | -4.28962             | -4.12952           | -4.13717           | -4.26489           | -4.11082           |       | Anglusia                           |                       |
| mvalue_typei_probes (mvalue<br>mvalues_typei_only (mvalue | es type          | 5.                  | cg1479  | 7042    | п                     |                     | 4.12778              | 4.32452            | 4.37476            | 4.20049            | 4.32887            |       | Allalysis                          |                       |
| inteldes_type_only (inteld                                | co_cype.         | 6.                  | cg09838 | 8562    | п                     | chr6:15244877-      | -4.26049             | -3.65329           | -4.04391           | -3.99152           | -4.32209           |       | Detect Differential Methylation    | ~                     |
|                                                           |                  | 7.                  | cg25458 | 8538    | п                     |                     | 4.75172              | 4.83514            | 4.81975            | 4.92123            | 4.85547            |       | View Sources of Variation          |                       |
|                                                           |                  | 8.                  | cg0926  | 1072    | п                     |                     | 1.1729               | 1.18209            | 0.958895           | 1.27574            | 1.2646             |       | Create Marker List                 | ~                     |
|                                                           |                  | 9.                  | cg02404 | 4579    | п                     | chr 16:2521086-     | 2.64724              | 3.51785            | 3.38518            | 2.70609            | 3.00534            |       | Classify Regions by Gene Section   |                       |
|                                                           |                  | 10.                 | cg04118 | 8974    | п                     |                     | 0.543575             | 1.21936            | 0.901688           | 0.582222           | 1.0349             |       |                                    |                       |
|                                                           |                  | 11.                 | cg01236 | 5347    | п                     |                     | 0.691399             | 1.28086            | 1.43729            | 0.927938           | 0.912946           |       | Find Overlapping Genes             | ~                     |
|                                                           |                  | 12.                 | cg2258  | 5117    | п                     |                     | 3.41818              | 3.28173            | 3.70497            | 3.58951            | 3.65894            |       | Visualization                      |                       |
|                                                           |                  | 13.                 | cg25553 | 2317    | п                     |                     | 4.27861              | 3.40747            | 4.18825            | 4.2146             | 3.69007            |       | Cluster Based on Significant Genes |                       |
|                                                           |                  | 14.                 | cg2387  | 5663    | п                     | chr 20: 17296125    | 1.15546              | 1.07433            | 1.59974            | 2.00537            | 1.14507            |       | Chromosome View                    |                       |
|                                                           |                  | 15.                 | cg07659 | 9892    | п                     |                     | -3.11366             | -1.84245           | -2.0929            | -2.78493           | -2.5534            |       | ✓ Biological Interpretation        |                       |
|                                                           |                  | 16.                 | cg1599  | 5909    | п                     |                     | 4.19721              | 4.51626            | 4.05424            | 4.00055            | 4.35215            |       | Gono Sat Analysis                  |                       |
|                                                           |                  | 17.                 | cg23728 | 8960    | п                     |                     | -0.533466            | 0.0497478          | -0.285093          | -1.21627           | -0.397413          |       |                                    | <b></b>               |
|                                                           |                  | 18.                 | cg11993 | 3619    | п                     | chr 1: 11228 1052   | 0.285262             | 0.865634           | 0.354727           | 0.527648           | 0.530082           |       | Pathway Analysis                   | ~                     |
|                                                           |                  | 19.                 | cg0192  | 5883    | п                     |                     | 1.62131              | 2.2407             | 2.51242            | 2.08669            | 1.86149            |       |                                    |                       |
|                                                           | ^ ~              | Rows: 70            | 5986 Co | olumns: | 19 <                  |                     |                      |                    |                    |                    | >                  |       |                                    |                       |
|                                                           |                  | 1                   |         |         |                       |                     |                      |                    |                    |                    |                    | · .   |                                    |                       |
|                                                           |                  |                     |         |         |                       |                     |                      |                    |                    |                    |                    |       |                                    |                       |

Figure 4. Selecting column statistics

- Add Mean to the *Selected Measure(s)* panel
  Select Group By and set it to 3. UCSC\_CpG\_Islands\_Name (Figure 5)

| Column Statistics of Spreadsheet mvalue_typ                                                                  | eii_probes X                                                                                                    |
|----------------------------------------------------------------------------------------------------|----------------------------------------------------------------------------------------------------|
| Candidate Measure(s)<br>Coefficient of Variation<br>Max<br>Median<br>Min<br>Obs<br>Standard Deviation<br>Sum | Selected Measure(s)          ->         <-                                                                                                    |
| Column(s)<br>All Response Variables ✓<br>✓ Specify Output File C:/Partek Training Data/N                     | Trimmed Mean Range          10       % from Min       10       % from Max         Methylation/Methylation Tutorial/descriptive_colum       Browse         OK       Cancel |
|                                                                                                    | -                                                                                                    |

Figure 5. Configuring column statistics

## Select OK

The new temporary spreadsheet has one CpG island region per row (Figure 6), samples on columns, and the values in the cells represent the mean of M values of all the CpG probes in the region.

|                                    |          |                  |                  |                     |                    |                    |                  |                    |                    |        | Workflows Methylation              |   |
|------------------------------------|----------|------------------|------------------|---------------------|--------------------|--------------------|------------------|--------------------|--------------------|--------|------------------------------------|---|
| Analysi: Scatter Plo Box & Whis    | cer: His | togram Hiera     | rchical Cluste   | rin <u>c</u> Chromo | osome View Gene    | Ontology Brow      | /ser (1/mvalue/  | lcls_vs_b_cells_   | pg_islands/gene-   | list/1 | Illumina BeadArray Methylation     | > |
| ) 👝 🗔 💽 👌 🛵 🖬                      |          |                  | 0                | 0                   |                    |                    |                  |                    |                    |        | └─ Import                          |   |
|                                    |          |                  | ~                |                     |                    |                    |                  |                    |                    |        | Import Illumina Methylation Data   | • |
| 1 (Methylation Tutorial)           | Curren   | t Selection - Me | an               |                     |                    |                    |                  |                    |                    | ^      | Add Sample Attributes              |   |
| mvalue (Methylation Tutorial_rr    |          | 1.<br>Label      | 2.<br>Level      | 3.<br>Statistic     | 4.<br>GSM2452106_2 | 5.<br>GSM2452107_2 | 6.<br>GSM2452108 | 7.<br>CSM2452109 2 | 8.<br>GSM2452110_2 |        | View Sample Information            |   |
| ANOVA-2way (ANOVAResu              |          | LUDCI            | eever            | Stabate             | 00483200025_       | 00483200021        | 00483200021      | R 00483200025_F    | 00483200025_R      |        |                                    |   |
| LCLs_vs_B_cells (LCLs vs. B c      |          | _                |                  |                     | 04C01              | 01C01              | 02C01            | 06C01              | 07C01              |        | ✓ QA/QC                            |   |
| Icls_vs_b_cells_cpg_islands (      | 1.       | - Mean           |                  | Mean                | 2.05443            | 2.10913            | 2.27858          | 2.11875            | 2.13742            |        | PCA Scatter Plot                   | • |
| gene-list (gene-list.bt)           | 2.       | chr 10: 1000282  | 0 chr 10: 10002  | B20 Mean            | -0.452443          | -0.305016          | -0.0444587       | -0.345506          | -0.208762          |        | Sample Box & Whiskers Chart        |   |
| 11 (Bathway-Enrich                 | 3.       | chr 10: 1002274  | chr 10: 10022    | 743 Mean            | -1.68781           | -1.56506           | -1.60548         | -1.56352           | -1.65828           |        | Sample Histogram                   |   |
| 2 (ptmp20) *                       | 4.       | chr 10: 1009921  | 5 chr 10: 10099  | 215 Mean            | -3.03373           | -2.67533           | -2.80676         | -2.88015           | -2.87671           |        | ✓ Analysis                         |   |
| mvalue_typeii_probes (mvalue_type  | 5.       | Chr 10: 1009938  | 2 chr 10: 10099  | 382 Mean            | -3.36568           | -3.18153           | -3.16685         | -3.22943           | -3.36071           |        | Detect Differential Methylation    |   |
| mvalues_typei_only (mvalues_typel_ | 0.       | Chr 10: 10 10890 | 1 chr 10: 10 108 | 901Mean             | 0.96552            | 1.09234            | 1.14689          | 1.01872            | 0.999664           |        |                                    |   |
|                                    | /.       | chr 10: 1011904  | chr 10: 10119    | Def Mean            | -1.79927           | -1.7/015           | -1.7/242         | -1.79002           | -1.62516           |        | View Sources of Variation          |   |
|                                    | 0.       | - 1012000000     | - chr 10: 10127  | 110 Marca           | -4.29509           | -2.30007           | -3.09301         | -3.44000           | -3.2401            |        | Create Marker List                 | • |
|                                    | 9.       | chr10:1012011    | chr 10:10120     | 272 Mean            | 2.57612            | 2.75555            | 2.73203          | 2.03303            | 2.76142            |        | Classify Regions by Gene Section   |   |
|                                    | 10.      | chr10:101282/    | C 10120202       | 716Moon             | 0.131110           | 0.509313           | 0.223912         | 0.242412           | 0.636760           |        | Find Overlapping Genes             |   |
|                                    | 12       | chr10:1012871    | chr10,10128      | 002Mean             | E 52742            | 4 42912            | E 21/77          | E 4903E            | 4 56224            |        | Visualization                      |   |
|                                    | 12.      | chr 10: 10 12900 | c +01200220      | 160 Mean            | -0.290255          | -0.156008          | -0.500575        | -0.655652          | -9.401646          |        | Cluster Based on Significant Cones |   |
|                                    | 14       | chr 10: 1012924  | chr 10: 10129    | 74° Mean            | -4 74375           | -4 47686           | -4 44459         | -4 88285           | -4 65537           |        | Cluster Dased on Significant Genes |   |
|                                    | 15       | chr 10: 1012930  | 1 cbr 10: 10129  | 301Mean             | -3.50438           | -3.14411           | -2.99311         | -3.56212           | -3.53597           |        | Chromosome View                    |   |
|                                    | 16       | chr 10: 1012944  | 4 chr 10: 10129  | 444 Mean            | -4.989             | -4.42077           | -4.6901          | -4.82142           | -4.91756           |        | Biological Interpretation          |   |
|                                    | 17.      | chr 10: 1012974  | chr 10: 10129    | 74° Mean            | -1.558             | -1.27888           | -1.4096          | -1.64813           | -1.51386           |        | Gene Set Analysis                  | • |
|                                    | 18       | chr 10: 1012999  | chr 10: 10129    | 999 Mean            | -3.91073           | -3.73482           | -3.52735         | -3.776             | -3.57629           |        | Pathway Analysis                   | • |
|                                    | 19.      | chr 10: 1013797  | chr 10: 10137    | 970 Mean            | -2,17506           | -2.04729           | -1.95225         | -1.97996           | -2.05065           |        |                                    |   |
| ~                                  |          | 0.101001445      | 0 10120144       |                     | 2.2.000            |                    |                  |                    |                    |        |                                    |   |

Figure 6. New spreadsheet with average M values for probes at each CpG island; probes not at CpG islands are collected into the first row "- Mean"

Note the first row, with label "- Mean". It corresponds to all the probes that map outside of UCSC CpG islands. As it is not needed for the downstream analysis, we will remove it.

- Right-click on the row header for Mean
- Select Delete to remove the row

The final step is to transpose the data back to its original orientation.

- Select Transform from the main toolbar
- Select Create Transposed Spreadsheet... from the Transform drop-down menu
- Select 2. Level for Column: and numeric for Data Type:
- Select OK

The layout of the new transposed spreadsheet is as follows: one sample per row with CpG island regions on columns; cell entries correspond to mean methylation status of the region (Figure 7). The column with a blank value for the column header is the average of all probes not associated with CpG island regions. You can delete this column if you like.

|                                                                               |                  |                |                   |                                       |                                      |                                         |                                        |                                          |                              | Workflows Methylation                     |               |
|-------------------------------------------------------------------------------|------------------|----------------|-------------------|---------------------------------------|--------------------------------------|-----------------------------------------|----------------------------------------|------------------------------------------|------------------------------|-------------------------------------------|---------------|
| Analysi: Scatter Plo Box & Whisk                                              | er: Histogram    | Hierarchical C | lusterin <u>c</u> | Chromosome View                       | Gene Ontolo                          | ogy Browser (1/                         | mvalue/lcls_vs_l                       | b_cells_cpg_isla                         | nds/gene-list/1              | Illumina BeadArray Methylation            | $\rightarrow$ |
| ) 🧀 🔲 💽 🗍 🛃                                                                   |                  |                | -                 | 2                                     |                                      |                                         |                                        |                                          |                              | ∽ Import                                  |               |
|                                                                               |                  |                | •                 |                                       |                                      |                                         |                                        |                                          |                              | Import Illumina Methylation Data          | •             |
| 1 (Methylation Tutorial)                                                      | Current Selectio | n GSM2452106_  | 200483200         | 025_R04C01                            |                                      |                                         |                                        |                                          | <u> </u>                     | Add Sample Attributes                     |               |
| <ul> <li>mvalue (Methylation Tutorial_rr<br/>ANOVA-2way (ANOVAResu</li> </ul> |                  | 1.<br>ID       | 2.                | 3.<br>chr 10: 10002820<br>4-100028508 | 4.<br>chr 10: 1002274<br>8-100227832 | 5.<br>43 chr 10: 1009921<br>6-100992687 | 6.<br>5 chr 10: 1009938<br>0-100994188 | 7.<br>2 chr 10: 10 10890<br>0-10 1090655 | 8.<br>1chr 10: 10<br>1190451 | View Sample Information                   |               |
| LCLs_vs_B_cells (LCLs vs. B c                                                 | 1.               | 00483200025_F  | 2.05443           | -0.452443                             | -1.68781                             | -3.03373                                | -3.36568                               | 0.96552                                  | -1.79927                     | ✓ QA/QC                                   |               |
| <ul> <li>lcls_vs_b_cells_cpg_islands (</li> </ul>                             | 2.               | GSM2452107_2   | 2.10913           | -0.305016                             | -1.56506                             | -2.67533                                | -3.18153                               | 1.09234                                  | -1.77613                     | PCA Scatter Plot                          | •             |
| gene-list (gene-list.txt)                                                     | 3.               | GSM2452108_2   | 2.27858           | -0.0444587                            | -1.60548                             | -2.80676                                | -3.16685                               | 1.14689                                  | -1.77242                     | Sample Box & Whiskers Chart               | •             |
| 1 (GO-Enrichment.tx                                                           | 4.               | GSM2452109_2   | 2.11875           | -0.345506                             | -1.56352                             | -2.88015                                | -3.22943                               | 1.01872                                  | -1.79662                     | Sample Histogram                          |               |
| 2 (ntmp20) *                                                                  | 5.               | GSM2452110_2   | 2.13742           | -0.208762                             | -1.65828                             | -2.87671                                | -3.36071                               | 0.999664                                 | -1.62516                     |                                           |               |
| 3 (2 transpose)                                                               | 6.               | GSM2452111_2   | 2.04699           | -0.266601                             | -1.60396                             | -2.94236                                | -3.45777                               | 0.963269                                 | -1.80612                     | Detect Differential Mathedation           |               |
| mvalue_typeii_probes (mvalue_type                                             | 7.               | GSM2452112_2   | 2.07176           | -0.469106                             | -1.77053                             | -2.87873                                | -3.23787                               | 1.2805                                   | -1.71871                     | Detect Differential Methylation           | <b>`</b>      |
| mvalues_typei_only (mvalues_typel                                             | 8.               | GSM2452113_2   | 1.95091           | -0.302441                             | -1.86453                             | -3.19654                                | -3.45512                               | 0.997016                                 | -1.88915                     | View Sources of Variation                 |               |
|                                                                               | 9.               | GSM2452114_2   | 1.62144           | -0.258133                             | -0.637555                            | -0.300348                               | -1.7773                                | 1.44752                                  | -1.34595                     | Create Marker List                        | •             |
|                                                                               | 10.              | GSM2452115_2   | 1.35925           | -0.887169                             | -0.668727                            | -2.57721                                | -2.48109                               | 0.893183                                 | -1.55009                     | Classify Regions by Gene Section          |               |
|                                                                               | 11.              | GSM2452116_2   | 2.01658           | 0.457735                              | -1.05521                             | -1.93489                                | -1.51255                               | 1.6345                                   | -1.33885                     | Find Overlapping Genes                    |               |
|                                                                               | 12.              | GSM2452117_2   | 1.85826           | 0.81323                               | -1.07283                             | -1.82702                                | -1.88291                               | 1.17994                                  | -1.3158                      | Viewelization                             |               |
|                                                                               | 13.              | GSM2452118_2   | 2.07284           | 0.330575                              | -1.13665                             | -2.31668                                | -2.39114                               | 1.42563                                  | -1.48644                     |                                           |               |
|                                                                               | 14.              | GSM2452119_2   | 1.84127           | 0.294067                              | -0.938683                            | -2.19766                                | -2.29883                               | 1.46088                                  | -1.33229                     | Cluster Based on Significant Genes        |               |
|                                                                               | 15.              | GSM2452120_2   | 1.77765           | -0.43748                              | -1.15973                             | -2.79582                                | -2.86336                               | 1.40771                                  | -1.3692                      | Chromosome View                           |               |
|                                                                               | 16.              | GSM2452121_2   | 2.12012           | 0.661712                              | -1.17047                             | -2.57019                                | -2.9632                                | 1.25039                                  | -1.45982                     | $^{\checkmark}$ Biological Interpretation |               |
|                                                                               |                  |                |                   |                                       |                                      |                                         |                                        |                                          |                              | Gene Set Analysis                         | •             |
|                                                                               |                  |                |                   |                                       |                                      |                                         |                                        |                                          |                              | Pathway Analysis                          |               |
|                                                                               |                  |                |                   |                                       |                                      |                                         |                                        |                                          |                              |                                           |               |

Figure 7. Spreadsheet with average M values of probes in each CpG island for each sample

- Right-click the transposed spreadsheet, 2\_transpose
- Select Save as... from the pop-up menu
- Name it mvalues\_typell\_probes\_CpG\_islands
- Close the source temporary spreadsheet by selecting it in the spreadsheet tree and selecting (
   )

The *mvalues\_typell\_probes\_CpG\_islands* spreadsheet can be used as a starting point for ANOVA and other analyses. You can also repeat the steps above to create an equivalent spreadsheet for type I probes.

« Perform gene set and pathway analysis Optional: Add UCSC CpG island annotations »

## Additional Assistance

If you need additional assistance, please visit our support page to submit a help ticket or find phone numbers for regional support.

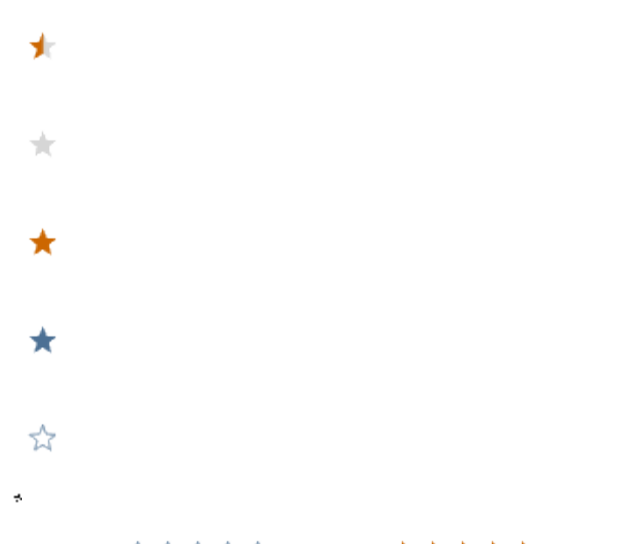

Your Rating: ☆☆☆☆☆ Results: ★★★★ 34 rates